# Használati útmutató FALCON TMS Control termosztát & FALCON TMS WiFi Control termosztát (16A)

(opcionális: belső hőmérsékletérzékelővel vagy külső hőmérsékletérzékelővel)

# Termosztát megjelenése:

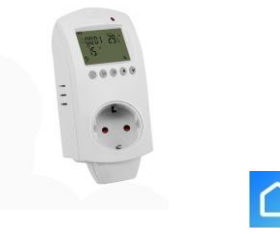

#### WiFi kapcsolathoz: Smart Life mobilapplikáció

### Termékleírás

- Energiaellátás: 230V 50/60HZ
- Hőmérséklet-kijelzés pontosság: ±1°C
- Beállítási hőmérséklet tartomány: 5-35°C
- Kijelző hőmérséklet tartomány: 1-70°C
- Üzemi hőmérséklet tartomány: 1-70°C

Kijelző szimbólumok (Ikon):

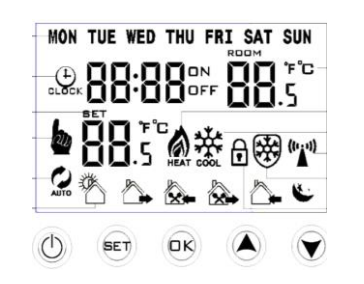

- Környezeti szigetelés feltételek: normál környezet
- Terhelhetőség: 16A (Teljesítmény: <0,3W)</li>
- Külső hőmérsékletérzékelő: NTC(10k) 1% (opcionális)
- Programozhatóság: heti beállítás/napi 6 időperiódus
- Méret: 140\*67\*40 mm

A FALCOM TMS Control konnektorba csatlakoztatható programozható termosztát, amely légkondicionáló, infrapanel, elektromos kazán vagy egyéb fűtő-/hűtő berendezés vezérlésére alkalmas. A termosztáton világító jelzőfény az elektromos áram alatti terhelést jelenti. Ha a fény kikapcsol, akkor az a terhelés megszűnését jelenti.

**WiFi kapcsolat:** A WiFi vezérlés használatához töltse le a "Smart Life" alkalmazást a Google Play vagy az App Store áruházból! 1. Bekapcsolt állapotban nyomja meg hosszan egyszerre a SET és OK gombokat a WiFi csatlakozás aktiválásához. 2. Kövesse applikáció használati útmutatóját!

### Vezérlő gombok

| Szim.      | Magyarázat                                                                                                    |  |  |  |
|------------|----------------------------------------------------------------------------------------------------|--|--|--|
| $\bigcirc$ | Be-/Kikapcsoló gomb: Nyomja meg röviden a bekapcsoláshoz/kikapcsoláshoz                                                                                                    |  |  |  |
|            | <ol> <li>Beállítások gomb: Nyomja meg röviden a programozott és a kézi üzemmód közti<br/>váltáshoz. 2. Bekapcsolt állapotban: Nyomja meg hosszan (3-5 mp-ig), hogy beléphessen az<br/>aktuális/kijelzett idő beállításához és/vagy az időzített be-/kikapcsolás beállításaihoz.</li> </ol> |  |  |  |
| (C)        | <ol> <li>OK gomb: Nyomja meg röviden a beállított értékek elfogadásához.</li> <li>Bekapcsolt állapotban: Nyomja meg hosszan (3-5 mp-ig), hogy beléphessen a<br/>programozható menü beállításokhoz.</li> </ol>                                                                              |  |  |  |
|            | <ol> <li>Csökkentő gomb: Nyomja meg röviden az értékek csökkentéséhez.</li> <li>Bekapcsolt állapotban: Nyomja meg hosszan a gyerekzár lezáráshoz/feloldáshoz.</li> </ol>                                                                                                    |  |  |  |
|            | 1. Növelő gomb: Nyomja meg röviden az értékek növeléséhez.                                                                                                    |  |  |  |
|            | <ol> <li>Programozott módban: Nyomja meg röviden a csökkentő vagy növelő gombokat az<br/>ideiglenes kézi vezérlés mód aktiválása érdekében. 3. Bekancsolt állapotban: Nyomja meg.</li> </ol>                                                                                               |  |  |  |
|            | hosszan (3-5 mp-ig), hogy beléphessen a <b>speciális menü</b> beállításokba.                                                                                                    |  |  |  |

## Kijelző szimbólumok

| Automatikus/Programozott mód<br>• Ideiglenes kézi vezérlés mód | 🖄 🍐 🗞 Programozható időperiódusok                                                                                           |
|----------------------------------------------------------------|----------------------------------------------------------------------------------------------------|
| Kézi vezérlés mód<br>N                                         | Szobahőmérséklet jelző                                                                                                    |
| IFFIdőzített be-/kikapcsolás mód                               | 🕒 - Időbeállítás mód                                                                                                    |
| 🕨 • Fűtés mód  🔅 • Hűtés mód                                   | 🕿 🕄 WiFi kapcsolat 🛛 🛎 · Felhő kapcsolat                                                                                    |
| Nyitott ablak érzékelő (aktív)                                 | $\mathbf{\widehat{T}} \mathbf{x} \cdot \mathbf{W}$ iFi kapcsolat nem aktív $\mathbf{\widehat{t}} \cdot \mathbf{G}$ yerekzár |

**Ideiglenes kézi vezérlés mód:** Az automatikus/programozott módban történő üzemelés közben a csökkentő/növelő gombok segítségével - ideiglenesen megváltoztatható az aktuális kívánt hőmérséklet-beállítás. (Ha a programozott mód szerinti időperiódus hőmérsékletét megváltoztatja az ideiglenes kézi vezérlés mód " " ikonja jelenik meg a kijelzőn.) Amint a termosztát a programozott mód szerint beállított következő időperiódusba lép a hőmérséklet-beállítás automatikusan átkapcsol a programozott beállításoknak megfelelő értékre.

**Óra / kijelzett idő beállítása:** Bekapcsolt állapotban nyomja meg hosszan a SET gombot a beállítások megkezdéséhez. A kijelzőn megjelenő kijelölt/villogó ikonok között a SET gomb rövid megnyomásával tud lépkedni. Ha a kijelzőn az ÓRA/  $\stackrel{(L)}{\longrightarrow}$  ikon villog, nyomja meg röviden az OK gombot, hogy beléphessen a **pontos idő** megadásához. A program lehetőséget ad az óra: perc és a hét aktuális napjának a kiválasztására. A kijelzett/villogó értékeket a csökkentő/növelő gombok segítségével tudja változtatni. Az OK gomb ismételt megnyomásával elfogadja a beállított értéket majd egy időben tovább lép a következő érték beállításához.

**Időzített be-/kikapcsolás beállítása:** Bekapcsolt állapotban nyomja meg hosszan a SET gombot a beállítások megkezdéséhez. A kijelzőn megjelenő kijelölt/villogó ikonok között a SET gomb rövid megnyomásával tud lépkedni.

Ha a kijelzőn az ON ikon villog, nyomja meg röviden az OK gombot, hogy beléphessen az **időzített bekapcsolás** pontos időpontjának / óra:perc értékének megadásához.

Ha a kijelzőn az OFF ikon villog, nyomja meg röviden az OK gombot, hogy beléphessen az **időzített** kikapcsolás pontos időpontjának / óra:perc értékének megadásához.

A kijelölt/villogó értékeket a csökkentő/növelő gombok segítségével tudja változtatni. Az OK gomb ismételt megnyomásával elfogadja a beállított értéket majd egy időben tovább lép a következő érték beállításához. Amennyiben az ON és az OFF beállítási értékeit egységesen 00:00-ra állítja, úgy az **időzített bekapcsolás/ kikapcsolás funkció leáll.** 

Az időzített be-/kikapcsolás funkció kizárólag kézi üzemmód választása esetén működik. A funkció beállítást követő minden napon ciklikusan ismétlődik, egészen addig míg a felhasználó kikapcsolja; az ON és az OFF beállítási értékeinek egységesen 00:00 időpontra való beállításával.

**Gyerekzár:** A vezérlőgombok használatának kihagyását követő 5 másodperc elteltével a program automatikusan ment és kilép az adott beállításból (Nyomja meg röviden az OK gombot, hogy visszatérjen a bezárás előtti képernyőre.), 10 perc elteltét követően pedig automatikusan bekapcsol a **gyerekzár**; vagyis a termosztát letiltja a vezérlőgombok használatát. (A gyerekzár feloldásának érdekében nyomja meg hosszan (3-5 mp-ig) a csökkentő gombot.)

### I. Programozható menü beállítások (automatikus/programozott üzemmód)

A termosztát gyári beállítása 5+2 napos heti programmodell, ami szerint pl. hétköznapokra és hétvégékre különböző, naponta 6 féle időperiódusként váltakozó hőmérsékletet tud előre beállítani. (A FALCON TMS WiFi Control esetében a heti programmodell azonos időperiódussal rendelkező napjainak száma a speciális menü "A" beállításai között módosítható.) A termosztát kijelzőjének felső részén jelzi - az időbeállítás során beállított - a programmodell hetének aktuális napját. A programozható menübe történő belépést követően pedig a beállításra kerülő programmodell időszak napjai jelennek meg ugyanitt.

Bekapcsolt állapotban (az automatikus üzemmódban való működés kiválasztását követően), nyomja meg hosszan az OK gombot a programozható menübe történő belépéshez, amivel az automatikus üzemmód működésének kívánt értékeit tudja beállítani. Az OK gomb hosszan történő megnyomását követően megkezdheti az első időperiódus értékeinek beállítását. Válassza ki a csökkentő/növelő gombok segítségével a kezdő óra értéket, majd nyomja meg röviden az OK gombot az érték elfogadásához. Az érték elfogadásával egyidőben tovább lép a perc érték beállításához, amit szintén a csökkentő/növelő gombok segítségével tud beállítani és az OK gomb rövid megnyomásával elfogadni, majd következik a hőmérséklet kívánt értékének beállítása, aminek elfogadása után a következő időperiódus óra:perc és hőmérséklet-értékét állíthatja be.

| Programmodell              | Időperiódus | Ikon | Gyári beállítás |      |
|----------------------------|-------------|------|-----------------|------|
|                            | 1. Reggel   | ×    | 06:00           | 20°C |
| Hétköznapok                | 2. Délelőtt |      | 08:00           | 15°C |
| 1. nap /MON<br>2. nap /TUE | 3. Dél      |      | 11:30           | 15°C |
| 3. nap /WED                | 4. Délután  |      | 12:30           | 15°C |
| 5. nap / FRI               | 5. Este     |      | 17:30           | 20°C |
|                            | 6. Éjszaka  | ý    | 22:00           | 15°C |
| Hétvége                    | 1. Reggel   |      | 08:00           | 20°C |
| 5. nap /SAI<br>7. nap /SUN | 2. Éjszaka  | ž    | 23:00           | 15°C |

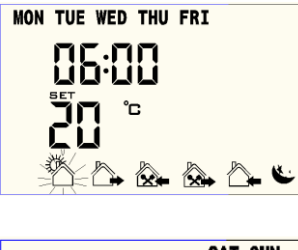

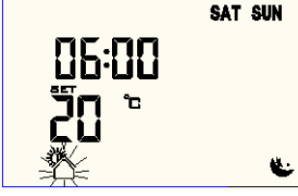

### II. Speciális menü beállítások (FALCON TMS Control termosztát)

Bekapcsolt állapotban nyomja meg hosszan (3-5 mp-ig) a növelő gombot a speciális menü beállítások eléréséhez. A1-től AA-ig választható beállítási lehetőségek között a SET gomb rövid megnyomásával lépkedhet. Nyomja meg röviden a SET gombot valamelyik opció kiválasztásához, az adatok beállításához pedig használja a csökkentő/növelő gombokat. Miután befejezte a beállítást, várjon 5 mp-ig; a készülék automatikusan elmenti a beállításokat és kilép a speciális beállításokból.

| Jel | Beállítási lehetőség                                    | Adatbeállítás                                                                                                    | Gyári beállítás |
|-----|---------------------------------------------------------|----------------------------------------------------------------------------------------------------|-----------------|
| A1  | Nyitott ablak funkció*                                  | 5-25°C között aktív funkció<br>5°C alatt a funkció kikapcsol<br>Ha a beállított hőmérséklet 5°C,<br>nyomja meg a csökkentő gombot,<br>amíg a kijelzőn megjelenik a 【】<br>ikon, ezzel kikapcsolja a funkciót. |                 |
|     | Nyitott ablak funkció üzemideje*                        | 5-60 perc                                                                                                    | 15 perc         |
| A2  | Be-/Kikapcsolás hiszterézise                            | 1-9°C                                                                                                    | 2°C             |
| A3  | Hőmérséklet legmagasabb<br>határértékének beállítása    | 20-70°C                                                                                                    | 35°C            |
| A4  | Hőmérséklet legalacsonyabb<br>határértékének beállítása | 1-10°C                                                                                                    | 5°C             |
| A5  | Hőmérséklet mérés kalibrálás                            | -5/+5°C                                                                                                    | 0,5°C           |
| A6  | Fagyvédelmi funkció*                                    | 01: 1-10°C<br>00: 10°C felett a fukció kikapcsol<br>Ha a beállítás 10°C, nyomja meg a<br>növelő gombot, amíg a kijelzőn<br>megjelenik a 【】 ikon, ezzel<br>kikapcsolja a funkciót.                            | 00              |
| A7  | Készenléti állapot áramszünetet<br>követően             | 00: Kikapcsolva marad<br>01: Áramszünet előtti állapot                                                                                                    | 00              |
| A8  | Hűtés/Fűtés mód kiválasztás                             | 00: Hűtés mód<br>01: Fűtés mód                                                                                                    | 01              |
| A9  | Programozható/ Kézi mód<br>kiválasztása                 | 00: Programozható mód<br>01: Nem programozható/ Kézi mód                                                                                                    | 00              |
| AA  | Gyári alapbeállítás visszaállítása                      | 88: saját beállítások<br>00: gyári beállítások visszaállítása                                                                                                    | 88              |

\*Megjegyzés: A nyitott ablak- és a fagyvédelmi funkció csak a fűtési módban aktiválható.

## II. Speciális menü beállítások (FALCON TMS WiFi Control termosztát)

Bekapcsolt állapotban nyomja meg hosszan (3-5 mp-ig) a növelő gombot a speciális menü beállítások eléréséhez. A1-től A0-ig választható beállítási lehetőségek között a SET gomb rövid megnyomásával lépkedhet. Nyomja meg röviden a SET gombot valamelyik opció kiválasztásához, az adatok beállításához pedig használja a csökkentő/növelő gombokat. Miután befejezte a beállítást, várjon 5 mp-ig; a készülék automatikusan elmenti a beállításokat és kilép a speciális beállításokból.

| Jel | Beállítási lehetőség                                    | Adatbeállítás                                                                                                    | Gyári beállítás |
|-----|---------------------------------------------------------|----------------------------------------------------------------------------------------------------|-----------------|
| A1  | Hőmérséklet mérés kalibrálás                            | -9/+9°C                                                                                                    | -1°C            |
| A2  | Be-/Kikapcsolás hiszterézise                            | 0,5-2,5°C                                                                                                    | 1°C             |
| A3  | Gyerekzár                                               | 0: fél zár / 1: teljes zár                                                                                                    | 0               |
| Α4  | Fagyvédelem*                                            | 1: 1-10°C<br>2: 10°C felett a fukció kikapcsol<br>Ha a beállítás 10°C, nyomja meg a<br>növelő gombot, amíg a kijelzőn<br>megjelenik a 【】 ikon, ezzel<br>kikapcsolja a funkciót.                      | 5°C             |
| А5  | Hőmérséklet legalacsonyabb<br>határértékének beállítása | 1-10°C                                                                                                    | 5°C             |
| A6  | Hőmérséklet legmagasabb<br>határértékének beállítása    | 20-70°C                                                                                                    | 35°C            |
| A7  | Készenléti állapot áramszünetet<br>követően             | 0: Áramszünet előtti állapot<br>1: Kikapcsolva marad<br>2: Bekapcsolt állapotba kerül                                                                                                    | 0               |
| A8  | Program módok                                           | 0: 5+2 nap<br>1: 6+1 nap<br>2: 7 nap                                                                                                    | 0               |
| A9  | Hűtés/Fűtés mód kiválasztás                             | 0: Hűtés mód<br>1: Fűtés mód                                                                                                    | 1               |
| AA  | Nyitott ablak funkció*                                  | 10-20°C között a funkció aktív<br>10°C alatt a funkció kikapcsol<br>Ha a beállítás 10°C, nyomja meg a<br>csökkentő gombot, amíg a kijelzőn<br>megjelenik a 【】 ikon, ezzel<br>kikapcsolja a funkciót. |                 |
| AB  | Nyitott ablak funkció üzemideje*                        | 5-60 perc                                                                                                    | 15 perc         |
| AC  | Gyári alapbeállítás visszaállítása                      | Nyomja meg hosszan az <b>OK</b> gombot,<br>amíg az LCD kijelző teljesen meg nem<br>jelenik, és állítsa vissza az A<br>paramétert a speciális opció<br>alapértelmezett értékeként.                    |                 |

**Érzékelő hiba kijelzés**: Kérjük, válassza ki a beépített és a külső érzékelő helyes működési módját! Ha rosszul választja ki, vagy az érzékelő meghibásodik az "E1" vagy "E2" hibakód jelenik meg a képernyőn, majd a termosztát leállítja a fűtést, amíg a hiba meg nem szűnik.

#### Telepítéssel és használattal kapcsolatos biztonsági utasítások:

Olvassa el figyelmesen a használati útmutatóban leírtakat! A leírtak be nem tartása károsíthatja a terméket vagy veszélyt idézhet elő! Telepítés előtt ellenőrizze a megadott adatokat, hogy a termék biztosan megfelel-e a használni kívánt célnak. A termosztát telepítése előtt győződjön meg arról, hogy az elektromos hálózat le van kapcsolva, valamint a hálózati rendszer maximális feszültsége megfelel-e a használati utasításban meghatározott követelményeknek (Max. AC 230V). A telepítése előtt győződjön meg arról, hogy a tápkábel jól szigetelt! Ha a tápkábel megsérült ne folytassa a telepítést! A telepítést minden esetben csak villamossági szakképzettséggel rendelkező személy végezheti! A termosztátot célszerű 1,5 m magasan a talaj fölé telepíteni. A telepítése során ügyeljen, hogy ne telepítse az eszközt olyan fűtetlen területre, mint pl. a falak sarkához, ajtó/ablak/külső fal oldalára vagy mögé, illetve kerülje a forró légcsatornák közelségét is, mint pl. radiátor, kémény, fűtéscső. Telepítést követően ellenőrizze, hogy a termék a leírtaknak megfelelően működik-e. A termosztát kijelzője biztonsági okokból nem jeleníti meg azonnal a hirtelen hőmérséklet-változásokat, a kijelző nagymértékű ingadozásainak megelőzése érdekében a program speciális kezelést kapott. A terméket a használati utasításokat ismerő felnőtt felügyelete alatt, annak rendelkezése alapján kezelhetik gyerekek, fizikailag vagy mentálisan korlátozott képességű személyek, amennyiben képesek biztonságosan üzemeltetni az eszközt és megértették annak veszélyeit. A termékre az elektronikai hulladékokra vonatkozó előírások érvényesek! A hulladéknak nyilvánított, már nem használható készüléket nem szabad háztartási hulladékgyűjtőben elhelyezni. Kizárólag elektronikai hulladékok kijelölt gyűjtőhelyére szabad leadni. További részletekről érdeklődjön a forgalmazónál, vagy a helyi szakhatóságnál.

Az emberi test számára legkomfortosabb hőmérséklet a 18-22°C közötti hőmérséklet.

**Garancia időtartama:** Az értékesítés napjától számított 12 hónapos jótállás biztosított. FONTOS! A termosztát nem javítható termék, ne nyissa ki a belső áramköri lapot! Szigorúan TILOS bármilyen módosítást végrehajtani a termék szerkezetében vagy kinézetében. Bármilyen illetéktelen javítási kísérlet felmenti a gyártót és/vagy forgalmazót a garanciális kötelezettség alól.

Nyomtatásból vagy elírásból eredő hibákért felelősséget nem vállalunk. Az ábrák és a képek tájékoztató jellegűek. Az importőr fenntartja a jogot a tartalom megváltoztatására. Kizárólagos magyarországi forgalmazó, és a garanciális kötelezettségeket ellátja:

**Cégnév**: BIOKOPRI Kft.; HU-6500 Baja, Mártonszállási út 10. **Elérhetőség:** <u>szerviz@biokopri.hu</u> **Web:** <u>www.biokopri.hu</u>

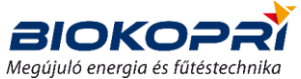

\*Megjegyzés: A nyitott ablak- és a fagyvédelmi funkció csak a fűtési módban aktiválható.